# Instalações para o uso da VPN SSL

Este documento auxiliará na instalação dos seguintes plugins:

- SafeSign 4.x
- Driver da leitora (Gemalto)
- Cadeias de certificados

## Sumário

| 1. | INS  | TALAÇÃO DO SAFESIGN 4.x                          | 2 |
|----|------|--------------------------------------------------|---|
| 2. | INS  | TALAÇÃO DO DRIVER DA LEITORA (GEMALTO)           | 4 |
| 3. | IMF  | PORTAÇÃO DAS CADEIAS DE CERTIFICADOS             | 5 |
| ;  | 3.1. | Instalação dos certificados AC Raízes Confiáveis | 6 |
| :  | 3.2. | Instalação dos certificados AC Intermediárias    | 8 |

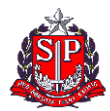

#### 1. INSTALAÇÃO DO SAFESIGN 4.x

- Realize o download do arquivo **.msi** contendo o instalador do SafeSign 4.x clicando <u>neste link</u>.
- Execute-o para iniciar a instalação. Na tela ao lado, clique em **next:**

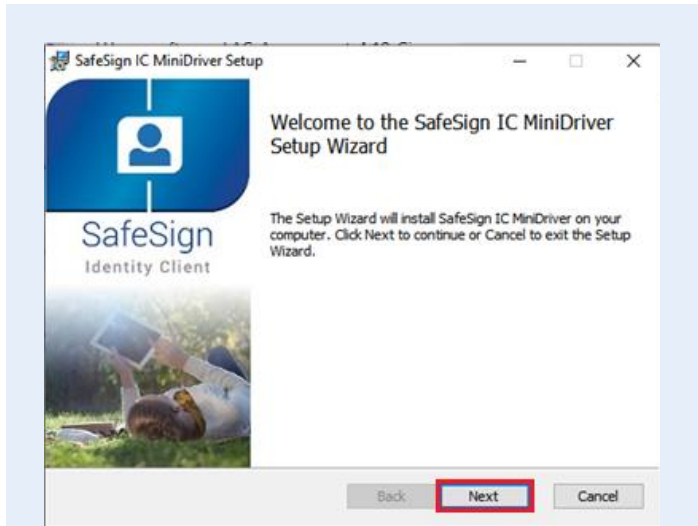

🛃 SafeSign IC MiniDriver Setup × **End-User License Agreement** 2 Please read the following license agreement carefully î SafeSign Identity Client License Terms and Conditions Clause 1 Subject to the terms and conditions of this Agreement, A.E.T. Europe B.V. (hereinafter: AET) grants to Licensee a non-exclusive, non-transferable and non-objectionable license to use SafeSign Identity Client. Licensee is not granted any ownership rights. Licenses are granted on the condition that the Licensee fully complex with the terms and conditions of this I accept the terms in the License Agreement Print Back Next Cancel

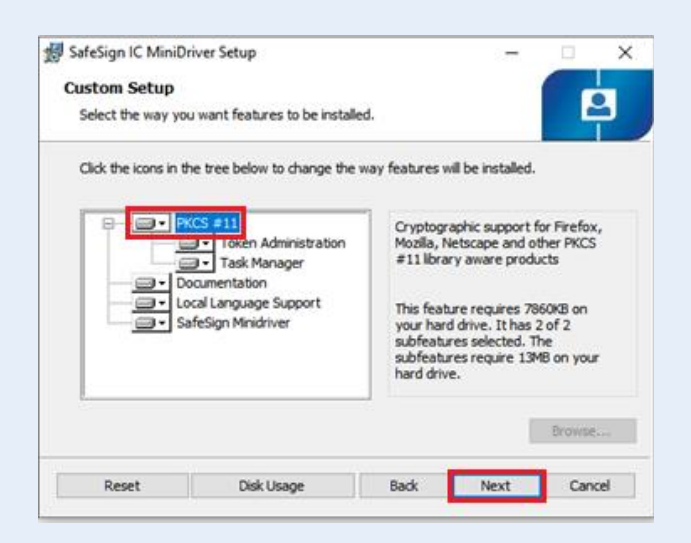

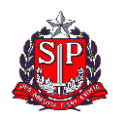

SECRETARIA DA FAZENDA DO ESTADO DE SÃO PAULO DTI – Departamento de tecnologia da Informação

 Em seguida, aceite os termos e clique em "next":

 Na tela seguinte, selecione a opção "PKCS #11", e depois "next": • Clique em "Install":

| SafeSign IC MiniDriver Setup                                                |                                                      | -                 |     | Х |
|-----------------------------------------------------------------------------|------------------------------------------------------|-------------------|-----|---|
| Ready to install SafeSign IG                                                | C MiniDriver                                         |                   | E   | 3 |
| Click Install to begin the installat<br>installation settings. Click Cancel | ion. Click Back to review o<br>I to exit the wizard. | r change any of y | our |   |
|                                                                             |                                                      |                   |     |   |
|                                                                             |                                                      |                   |     |   |
|                                                                             |                                                      |                   |     |   |
|                                                                             |                                                      |                   |     |   |

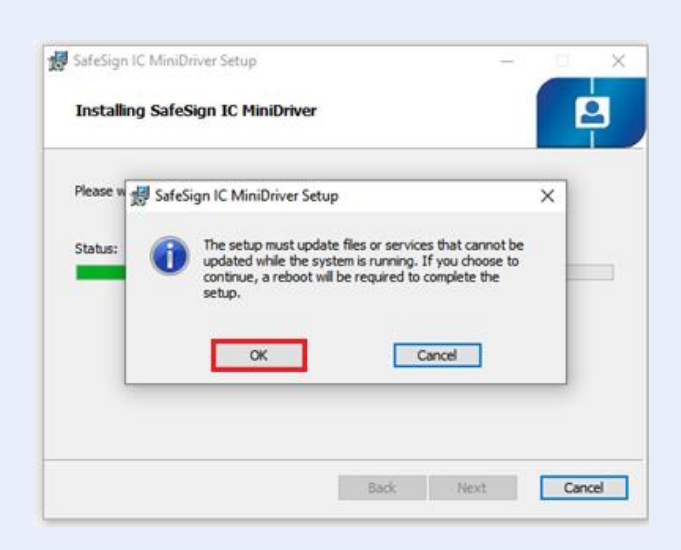

SafeSign IC MiniDriver Setup Completed the SafeSign IC MiniDriver Setup Wizard Cick the Finish button to exit the Setup Wizard. Electric Cick the Finish button to exit the Setup Wizard. Electric Cick the Finish Button to exit the Setup Wizard. Electric Cick the Finish Button to exit the Setup Wizard.

 Clique em "Ok" e aguarde a instalação ser finalizada:

- Após a finalização, clique no botão "Finish":
- O aplicativo será instalado com o nome de "**Token Administrator**" e pode ser encontrado na barra de pesquisa do Windows:
- OBS.: Uma reinicialização do sistema poderá ser solicitada. É recomendado realizar essa ação.

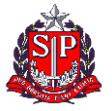

2. INSTALAÇÃO DO DRIVER DA LEITORA (GEMALTO)

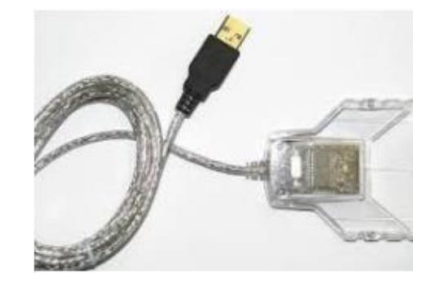

- Realize o download do arquivo instalador do driver da leitora clicando <u>neste link</u>.
- Após executá-lo, clique em "Next":

| 🛃 GemPcCCID Setup | gemalto <sup>×</sup>                                                                                                    |
|-------------------|----------------------------------------------------------------------------------------------------|
|                   | Welcome to the GemPcCCID Setup<br>Wizard<br>The Setup Wizard will install GemPcCCD on your computer.<br>Click Next to continue or Cancel to exit the Setup Wizard. |
|                   | Back Next Cancel                                                                                                    |

• Aceite os termos de instalação e clique novamente em "Next":

| CamPcCCID Satur                                                                                                    | ~                              |
|----------------------------------------------------------------------------------------------------|--------------------------------|
| End-User License Agreement<br>Please read the following license agreement carefully                                                                                                    | lto                            |
| END USER LICENSE AGREEMENT                                                                                                    | ^                              |
| <b>IMPORTANT-READ CAREFULLY:</b> This End-User License<br>Agreement for Gemalto Software ("EULA") is a legal and bindin<br>agreement between you and a subsidiary or affiliate of Gemal<br>N.V. ("Gemalto") that distributes the Software (as defined below<br>αoverned by this EULA. "You" are a person or legal ent | se<br>ng<br>Ito<br>w)<br>itv ⊻ |
| I accept the terms in the License Agreement                                                                                                    |                                |
| Back Next C                                                                                                    | ancel                          |

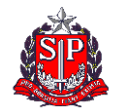

• Clique em "Install":

• Após a instalação ser finalizada, clique em "**Finish**":

3. IMPORTAÇÃO DAS CADEIAS DE CERTIFICADOS

Faça o Download do arquivo ZIP no link a seguir e abra-o na sequência: <u>Cadeias – Certificados para uso da</u> <u>VPN SSL</u>

O arquivo também pode ser baixado na guia de "**Aplicativos**" disponível na aba de <u>downloads da página de</u> <u>teletrabalho</u>.

 Ao descompactar o arquivo, você verá duas pastas:

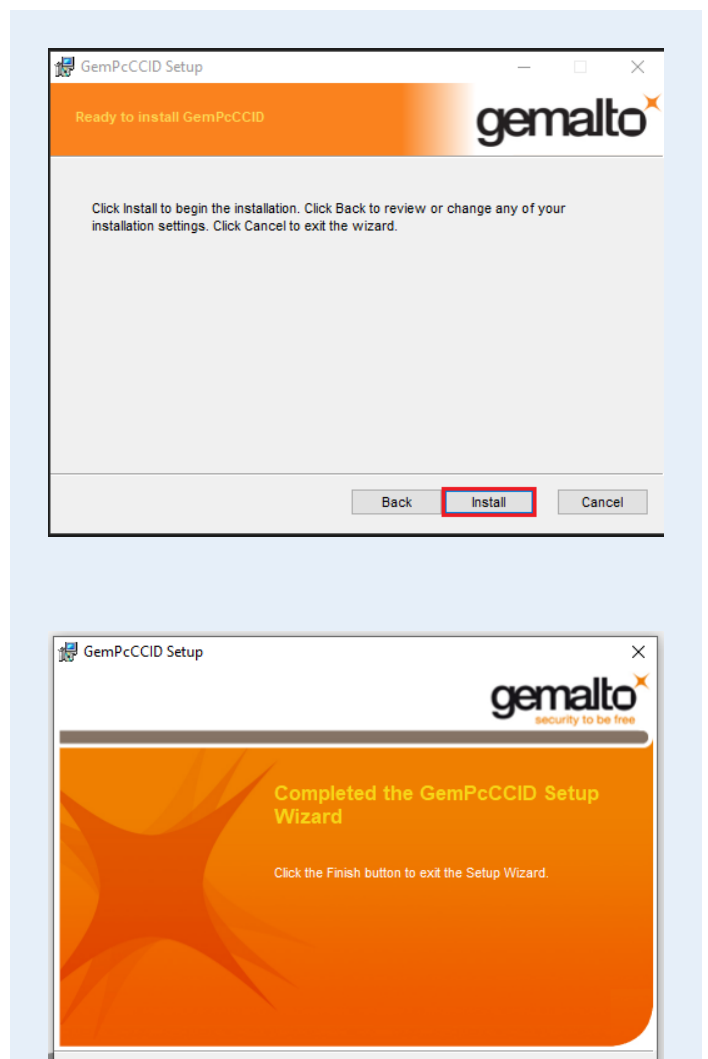

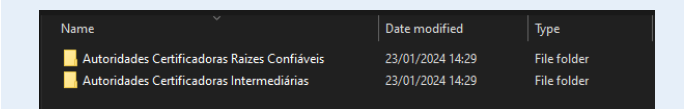

Back

<u>F</u>inish

Cancel

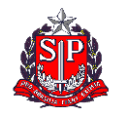

### 3.1.Instalação dos certificados AC Raízes Confiáveis

Dentro da pasta "**Autoridades Certificadoras Raizes Confiáveis**", você encontrará o arquivo **Autoridade Certificadora Raiz Brasileira v5.cer.** Clique nele para abrir e siga os passos abaixo:

• Clique em "Instalar Certificado":

| R Certificate                                                                                               | × |
|----------------------------------------------------------------------------------------------------|---|
| General Details Certification Path                                                                          |   |
| Certificate Information                                                                                     | - |
| This certificate is intended for the following purpose(s):<br>• 2.16.76.1.1.0<br>• All application policies | - |
| *Refer to the certification authority's statement for details.                                              |   |
| Issued to: Autoridade Certificadora Raiz Brasileira v5                                                      |   |
| Issued by: Autoridade Certificadora Raiz Brasileira v5                                                      |   |
| Valid from 02/03/2016 to 02/03/2029                                                                         |   |
| Install Certificate Issuer Statement                                                                        |   |
| OK                                                                                                    |   |

 Em seguida selecione a opção
"Usuário atual" e clique para avançar:

| ×    |
|------|
|      |
|      |
| y    |
|      |
|      |
|      |
| ncel |
|      |

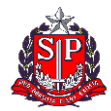

- Selecione "Colocar todos os certificados no repositório a seguir", depois clique em "Procurar".

   Certificate store de service de service de
  - Select Certificate Store × Select the certificate store you want to use.

×

Next Cancel

# Aviso de Segurança

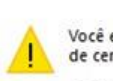

Você está prestes a instalar um certificado de uma autoridade de certificação que diz representar:

AC Raiz da Secretaria da Fazenda-SP V1

O Windows não pode validar que o certificado é de "AC Raiz da Secretaria da Fazenda-SP V1". Confirme a origem contatando "AC Raiz da Secretaria da Fazenda-SP V1". O seguinte número o ajudará a executar o processo:

Impressão Digital (sha1): EEE797E2 ABECA31B 518336E3 D4700F5B A9E79CA0

#### Aviso:

se você instalar este certificado raiz, o Windows confiará automaticamente em qualquer certificado emitido por esta autoridade de certificação. A instalação de um certificado com uma impressão digital não confirmada representa um risco de segurançaSe clicar em "Sim", você reconhece esse risco.

Sim

Não

Deseja instalar o certificado?

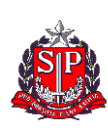

SECRETARIA DA FAZENDA DO ESTADO DE SÃO PAULO DTI – Departamento de tecnologia da Informação

 Selecione o diretório "Autoridade de Certificação Raíz Confiáveis" e "Ok"

 Caso apareça uma mensagem semelhante a exibida ao lado, basta clicar em "Sim"

#### 3.2. Instalação dos certificados AC Intermediárias

Na pasta "**Autoridades Certificadoras Intermediárias**", você encontrará os seguintes arquivos:

Para realizar a instalação, basta abrir o arquivo e seguir os passos abaixo. OBS.: O procedimento abaixo deverá ser realizado em todos os certificados da pasta.

• Clique em "Instalar Certificado":

| Name                                                | Date modified    | Туре            |
|-----------------------------------------------------|------------------|-----------------|
| 🔙 AC Imprensa Oficial SP RFB G5.cer                 | 23/01/2024 11:17 | Security Certif |
| 属 AC PRODESP RFB v1.cer                             | 23/10/2023 11:07 | Security Certif |
| 📭 AC Secretaria da Receita Federal do Brasil v4.cer | 23/10/2023 11:07 | Security Certif |

| Certificate X                                                                            |
|------------------------------------------------------------------------------------------|
| General Details Certification Path                                                       |
| Certificate Information                                                                  |
| This certificate is intended for the following purpose(s):<br>• All application policies |
|                                                                                          |
|                                                                                          |
| * Refer to the certification authority's statement for details.                          |
| Issued to: AC Imprensa Oficial SP RFB G5                                                 |
| Issued by: AC Secretaria da Receita Federal do Brasil v4                                 |
| Valid from 04/12/2017 to 20/02/2029                                                      |
|                                                                                          |
| Install Certificate Issuer Statement                                                     |
| OK                                                                                       |
|                                                                                          |
| Certificate Import Wizard                                                                |
| Welcome to the Certificate Import Wizard                                                 |

 Selecione a opção "Usuário atual" e clique para avançar.

| This wizard helps you copy certificates, certificate trust lists, and certificate revo | cation |
|----------------------------------------------------------------------------------------|--------|
| ists from your disk to a certificate store.                                            |        |

 $\times$ 

Next Cancel

A certificate, which is issued by a certification authority, is a confirmation of your identity and contains information used to protect data or to establish secure network connections. A certificate store is the system area where certificates are kept.

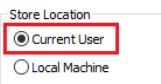

To continue, click Next.

~

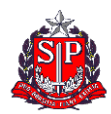

 Marque a opção "Colocar todos os certificados no repositório a seguir", depois clique em "Procurar".

| 🗧 🛃 Certificate Import Wizard                                                                                                    | ×   |
|----------------------------------------------------------------------------------------------------|-----|
| Certificate Store<br>Certificate stores are system areas where certificates are kept.                                                                                                    |     |
| Windows can automatically select a certificate store, or you can specify a location for<br>the certificate.<br>Automatically select the certificate store based on the type of certificate<br>Place all certificates in the following store<br>Certificate store:<br>Browse |     |
| Next Can                                                                                                    | cel |

 Selecione o diretório "Autoridade Certificadora Intermediária" e "Ok". Em seguida, avance para a próxima tela.

| -6 | Personal                                           |    | ^ |
|----|----------------------------------------------------|----|---|
| -  | Trusted Root Certification Authoritie              | 25 |   |
| -  | Intermediate Certification Authoritie              | s  |   |
|    | Active Directory User Object<br>Trusted Publishers |    | ~ |
| <  |                                                    | >  |   |

• Por fim, clique em "Concluir" > "Ok"

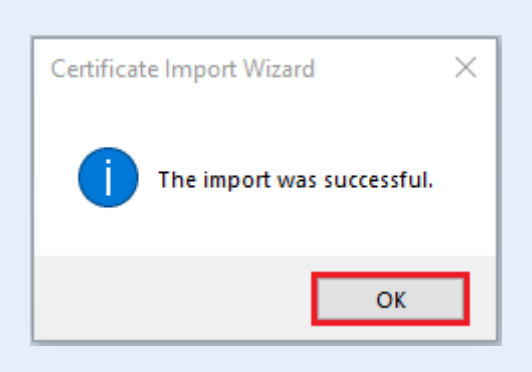

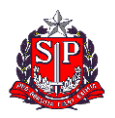